## Download the Mobile App to stay connected on the go!

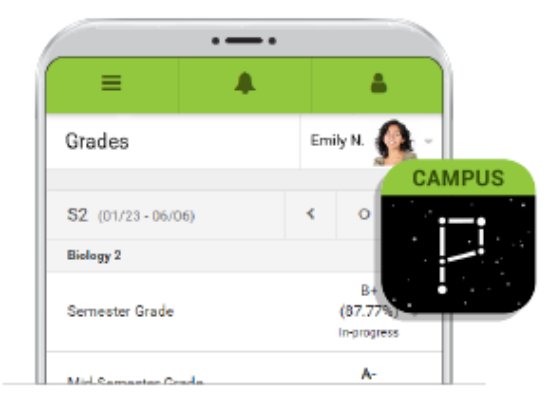

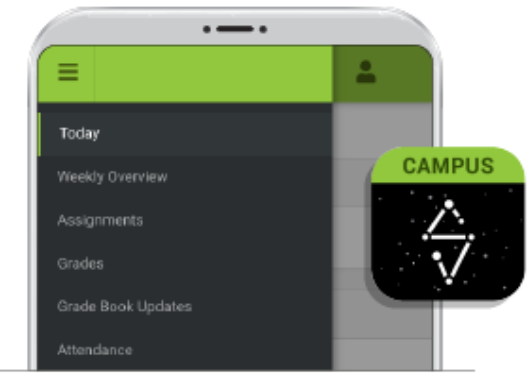

**To download Campus Parent mobile app**, visit the App Store or Google Play and search Campus Parent or click on the direct link below. **To download Campus Student mobile app**, visit the App Store or Google Play and search Campus Student or click on the direct link below.

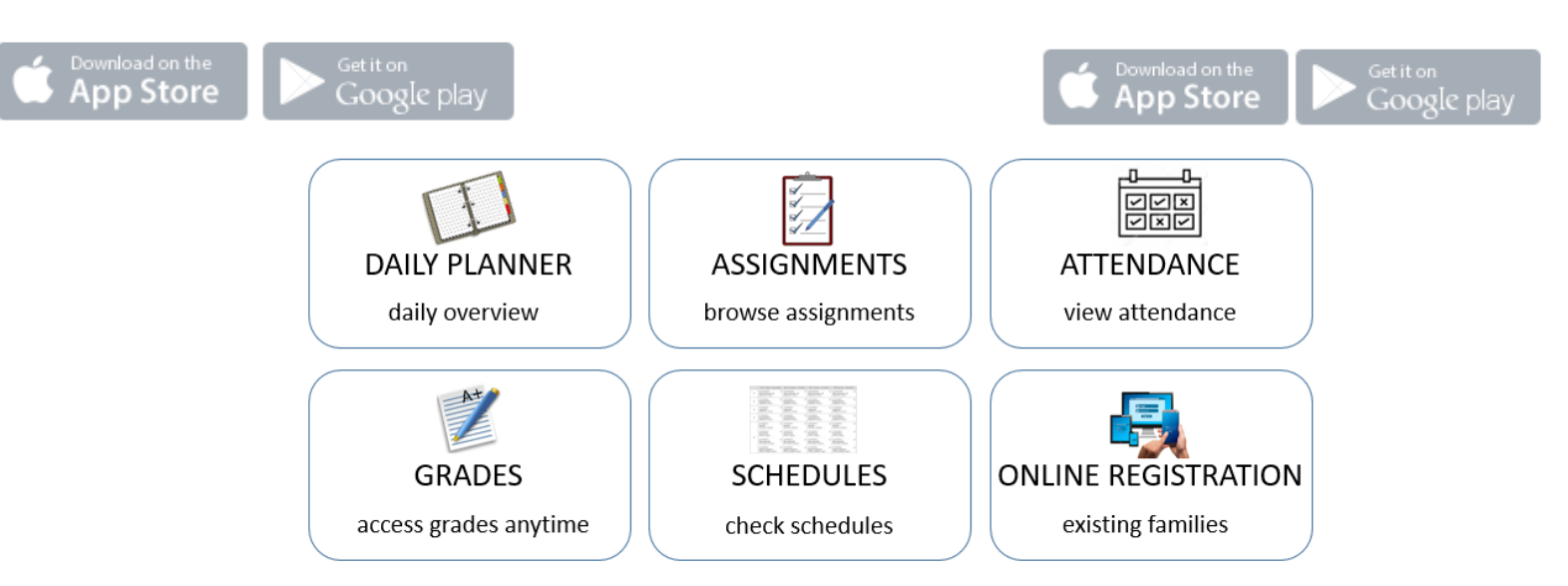

## **Campus Parent (Mobile App) Setup**

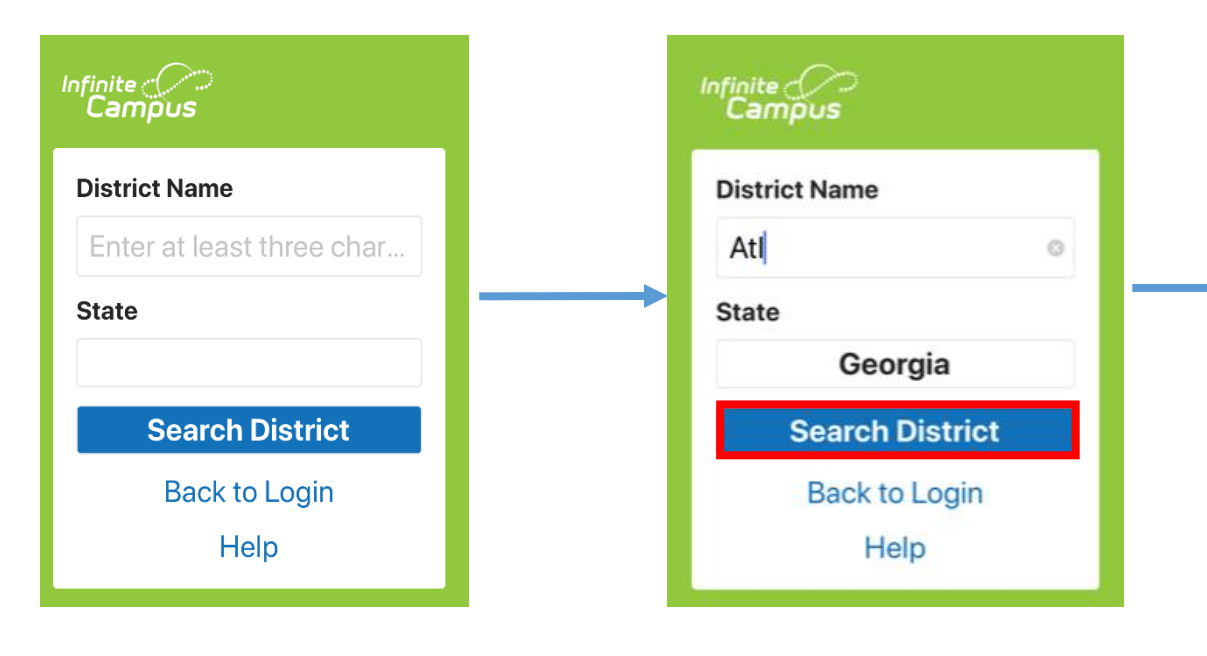

**1.** Ent ATL in the District Name Search box

- 2. Select Georgia for the State
- 3. Click Search District

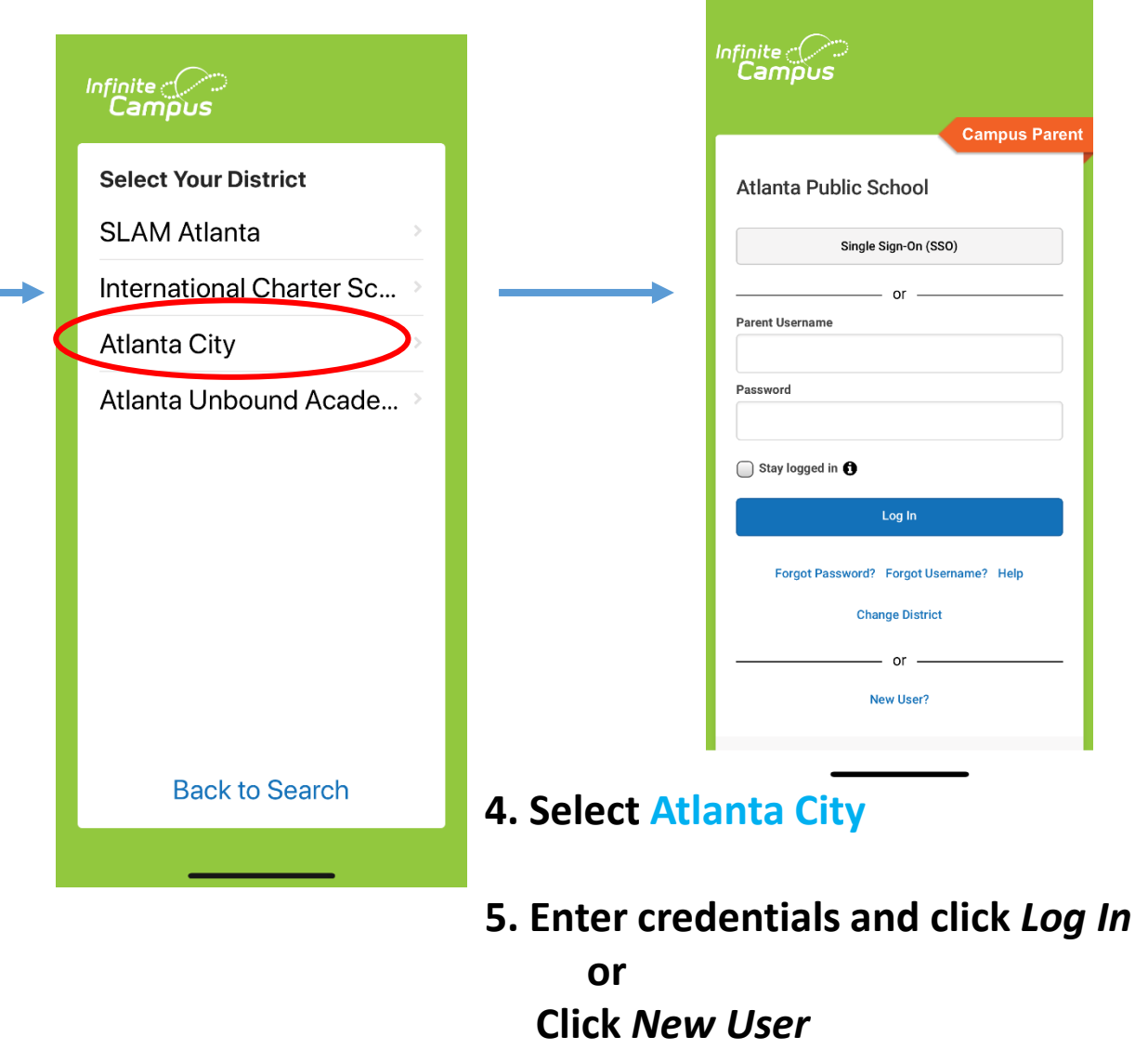